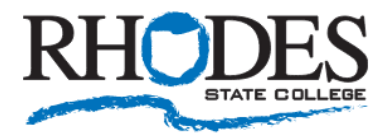

# Setup your MFA authentication methods and security questions

1) Go to https://myaccount.microsoft.com/

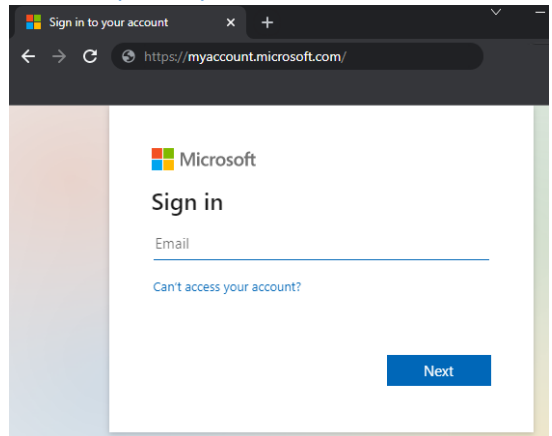

2) Login with your Rhodes State Email address and password (<u>username@rhodesstate.edu</u>)

| Microsoft                  |      | RHODES                                                                                  |  |
|----------------------------|------|-----------------------------------------------------------------------------------------|--|
| Sign in                    |      | ← username @rhodesstate.edu                                                             |  |
| username@rhodesstate.edu   |      | Enter password                                                                          |  |
| Can't access your account? |      | Forgot my password                                                                      |  |
|                            | Next | Sign in                                                                                 |  |
|                            |      | Your username is your Rhodes State College email<br>address: (username@rhodesstate.edu) |  |

If you have not setup your authentication methods or security questions, you will be prompted to do so. *Follow steps 3-7.* 

If you have already setup your authentication methods or security questions and are taken to your dashboard, please verify your information for accuracy. *Follow steps 8-10.* 

## 3) Click "Next"

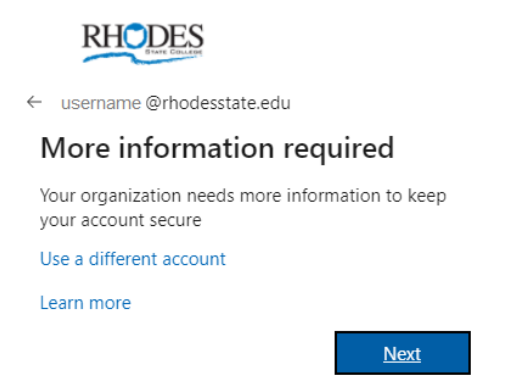

4) Click "Set it up now" beside each of the phone authentication methods shown. We recommend you enter a value for each option to ensure you are able to receive the MFA code.

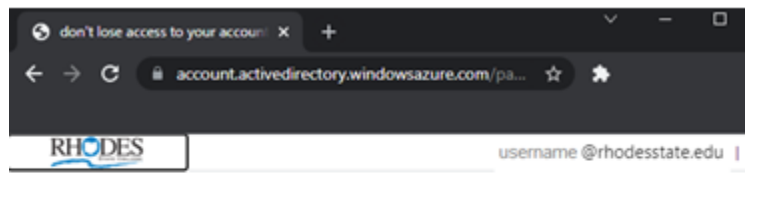

don't lose access to your account!

To make sure you can reset your password, we need to collect some info so we can verify who you are. We won't use this to spam you - just to keep your account more secure. You'll need to set up at least 1 of the options below.

Office phone is not configured. Set it up now

Authentication Phone is not configured. Set it up now

## Click "Set it up now" beside Office Phone

Enter your office phone number and click "call me".

You will receive a phone call to verify that number. When you answer, immediately press the # key. You will be notified the number has been verified and the confirmation will appear.

| RHODES                                                       | RHODEES                                                      |
|--------------------------------------------------------------|--------------------------------------------------------------|
| don't lose access to your account!                           | don't lose access to your account!                           |
| Please verify your authentication office phone number below. | Please verify your authentication office phone number below. |
| Office phone (do not use a Lync phone)                       | United States (+1)                                           |
| United States (+1)                                           | 419-995-8435                                                 |
| 419-995-9999                                                 | call me                                                      |
|                                                              | We're calling your phone. Please answer it to continue.      |
| Dack                                                         | back                                                         |
|                                                              |                                                              |

Office phone is set to 419-995-9999 Change

Click "Set it up now" beside Authentication Phone

Enter your cell phone number and click "text me" or "call me".

If you choose "call me", you will receive a phone call to verify that number. When you answer, immediately press the # key.

You will be notified the number has been verified and the confirmation will appear.

RHODES

RHODES

| don't lose access to your account!                    | don't lose access to your account!                                            |
|-------------------------------------------------------|-------------------------------------------------------------------------------|
| Please verify your authentication phone number below. | Please verify your authentication phone number below.<br>Authentication phone |
| Authentication phone                                  | United States (+1)                                                            |
| United States (+1)                                    | 567-204- xxxx                                                                 |
| 567-204- XXXX                                         | text me call me                                                               |
| text me call me                                       | We're calling your phone. Please answer it to continue.                       |
| back                                                  | back                                                                          |

If you choose "text me" you will receive a text with a code. Enter the code that arrived in your text message and click "verify"

| RHODES |  |  |
|--------|--|--|
|        |  |  |

## don't lose access to your account!

| Please verify your auther | ntication phone num    | ber below.    |             |
|---------------------------|------------------------|---------------|-------------|
| Authentication phone      |                        |               |             |
| United States (+1)        |                        | ~             |             |
| 567-204-0371              |                        |               |             |
| text me                   | call me                |               |             |
| We've sent a text messag  | e containing a verific | ation code to | your phone. |
|                           |                        |               | verify      |
|                           |                        |               |             |
| back                      |                        |               |             |
|                           |                        |               |             |
|                           |                        |               |             |

Authentication Phone is set to +1 567-204- xxxx Change

5) Click "Set it up now" beside the Authentication Email method shown.

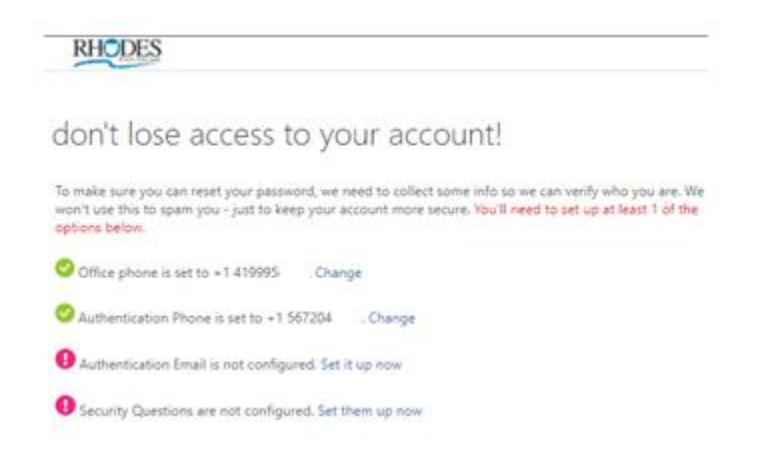

Enter your Alternate (personal – non Rhodes) email address and click "email me" Enter the code that arrived in your alternate email account and click "verify"

| RHODES                                                                                              | RHODES                                                                                                    |
|----------------------------------------------------------------------------------------------------|----------------------------------------------------------------------------------------------------|
| don't lose access to your account!                                                                  | don't lose access to your account!                                                                                          |
| Please verify your authentication email address below. Don't use your primary work or school email. | Please verify your authentication email address below. Don't use your primary work or school email.<br>Authentication Email |
| Authentication Email                                                                                | username@nonrhodesemail.com                                                                                                 |
| email me                                                                                            | We've sent an email message containing a verification code to your inbox.                                                   |
|                                                                                                    | 512302 verify try again                                                                                                    |
| back                                                                                                | back                                                                                                    |
|                                                                                                    |                                                                                                    |

6) Click "Set them up now" beside the security questions

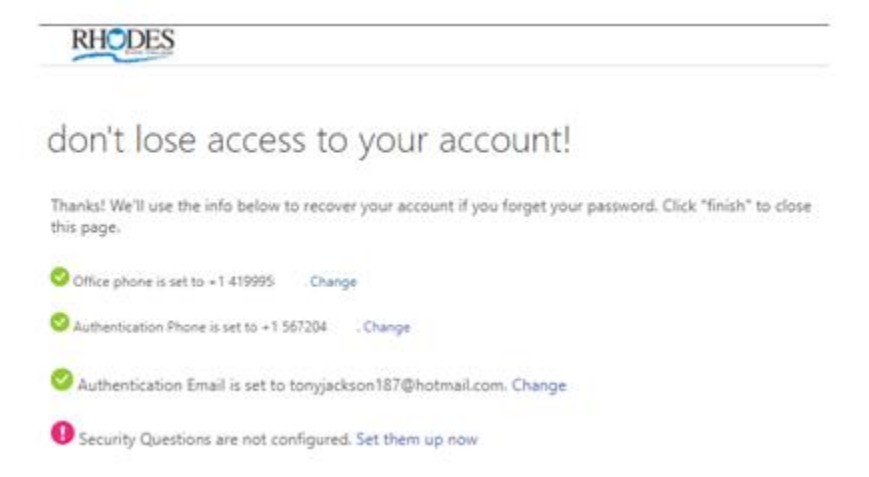

## Select a security question and enter an answer for each question. Click "save answers"

RHODES

## don't lose access to your account!

| Please select questions to answer below. Your admin requires you to s at least 3 characters long. | set up 3 qu | uestions, and answers mu | st be |
|---------------------------------------------------------------------------------------------------|-------------|--------------------------|-------|
| Security question 1                                                                               |             |                          |       |
| What is the name of the first school you attended?                                                | ~           |                          |       |
| Rhodes                                                                                            |             | <b>Ø</b>                 |       |
| Security question 2                                                                               |             |                          |       |
| What city were you born in?                                                                       | ~           |                          |       |
| State                                                                                             |             | <b>o</b>                 |       |
| Security question 3                                                                               |             |                          |       |
| What was the make and model of your first car or motorcycle?                                      | ~           |                          |       |
| College                                                                                           |             | <b></b>                  |       |
|                                                                                                   |             |                          |       |
| save answers                                                                                      |             |                          |       |
|                                                                                                   |             |                          |       |
| the set                                                                                           |             |                          |       |

You have now successfully setup your authentication methods and security questions!

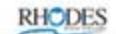

don't lose access to your account!

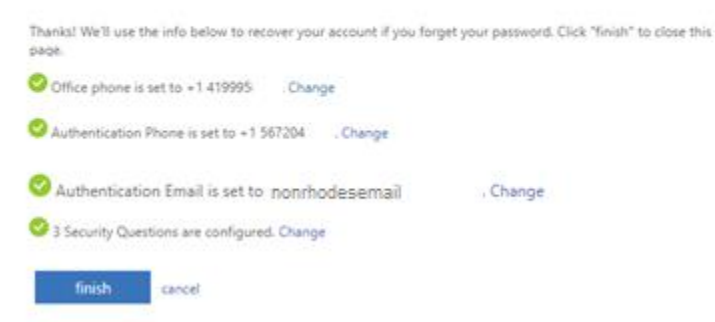

## 7) To finalize the MFA authentication process, please go to

| dditional security ve                                                   | ific          | ation                               |               |                                                                                         |
|-------------------------------------------------------------------------|---------------|-------------------------------------|---------------|-----------------------------------------------------------------------------------------|
| hen you sign in with your password<br>ew video to know how to secure yo | , yoi<br>ur a | are also required to respo<br>count | ond from a re | gistered device. This makes it harder for a hacker to sign in with just a stolen passwo |
| hat's your preferred optic                                              | n?            |                                     |               |                                                                                         |
| e'll use this verification option by c                                  | efau          | t.                                  |               |                                                                                         |
| Text code to my authentication p 🗸                                      |               |                                     |               |                                                                                         |
| ow would you like to resp<br>at up one or more of these options.        | ON<br>Lear    | ]?<br>n more                        |               |                                                                                         |
| Authentication phone                                                    | *             | United States (+1)                  | ~             | 567-204-9999                                                                            |
| Office phone (do not use a Lynd<br>hone)                                | *             | United States (+1)                  | ~             | 419-995-9999                                                                            |
| Alternate authentication phone                                          | *             | United States (+1)                  | ~             | 419-222-9999                                                                            |
| Authenticator app or Token                                              |               | Set up Authenticato                 | or app        | l i i i i i i i i i i i i i i i i i i i                                                 |
|                                                                         |               |                                     |               |                                                                                         |

Make sure to check the boxes for the various authentication methods and verify the numbers for accuracy.

If you would like to setup the Microsoft Authenticator App as an additional method for receiving your MFA code, resetting your password or changing your MFA methods, please refer to additional documentation found on the Rhodes State College MFA page located at <u>https://www.rhodesstate.edu/mfa</u>

8) Verify or add to your authentication methods by clicking on "UPDATE INFO" in the "Security info" section

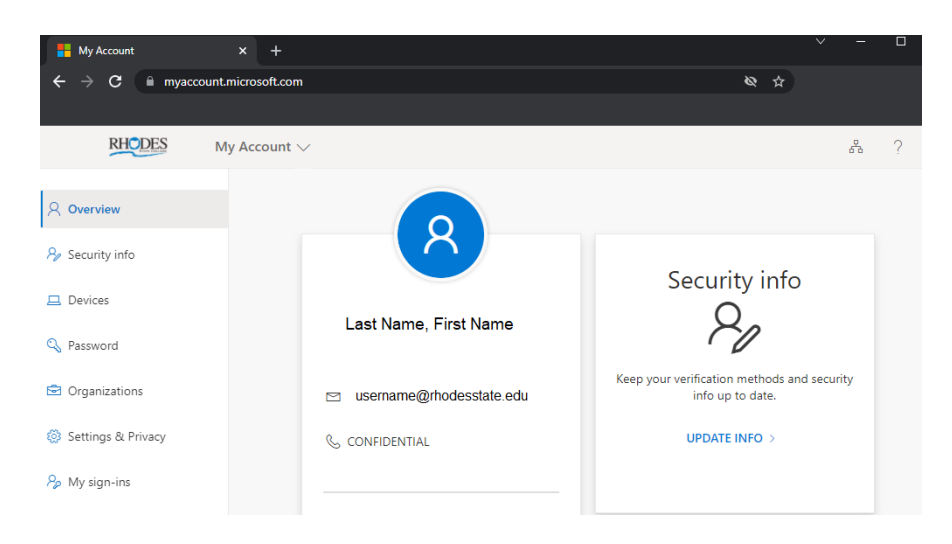

#### We HIGHLY recommend adding several phone authentication methods.

Cell phone, Alternate Phone, Office phone. This will ensure you are able to receive your MFA code in the event you leave your cell phone at home or in the office.

Click on "+ Add method" and select the Alternate phone or Office phone.

| RHODES              | My Sign-Ins                                                                                              |                                                          |                                    |        |
|---------------------|----------------------------------------------------------------------------------------------------|----------------------------------------------------------|------------------------------------|--------|
| R Overview          | Security info<br>These are the methods you use to sign into<br>Default sign-in method: Phone - text +1 5 | your account or reset your password.<br>572040371 Change |                                    |        |
| Devices     Privacy | + Add method                                                                                             | ≤1 567204xxxx<br>nonthodesemail/Osomawhere com           | Change                             | Delete |
|                     | Security questions     Lost device? Sign out everywhere                                                  |                                                          | rod<br>iould you like to add?<br>e | X      |

Enter your phone number and click "Next".

You will receive a phone call to verify that number. When you answer, immediately press the # key.

| RHODES                                                                           | My Sign-Ins                                                                                          |                                                            |                                                                                                    |                                                                        |
|----------------------------------------------------------------------------------|----------------------------------------------------------------------------------------------------|------------------------------------------------------------|----------------------------------------------------------------------------------------------------|------------------------------------------------------------------------|
| <ul> <li>♀ Overview</li> <li>♀ Security info</li> <li>☞ Organizations</li> </ul> | Security info<br>These are the methods you use to sign in<br>Default sign-in method: Phone - text +1 | to your account or reset your passwor<br>5672040371 Change | d.                                                                                                    |                                                                        |
| Devices                                                                          | S Phone                                                                                              | +1 5672040371                                              | Change                                                                                                    | Delete                                                                 |
| A Privacy                                                                        | Email 2 Security questions Lost device? Sign out everywhere                                          | tonyjeckson 187@hotmail c                                  | Phone<br>You can prove who you are by answering a call<br>What phone number would you like to use?<br>United States (+1) 999-999<br>C Call me<br>Message and data rates may apply. Choosing h<br>agree to the Terms of service and Privacy and C | ×<br>.9999<br>Vext means that you<br>cookies statement.<br>iancel Next |

Repeat the process, adding as many additional numbers as you would like.

9) To verify and/or change your security questions, go to <u>https://account.activedirectory.windowsazure.com/passwordreset/Register.aspx</u> **RHODES** 

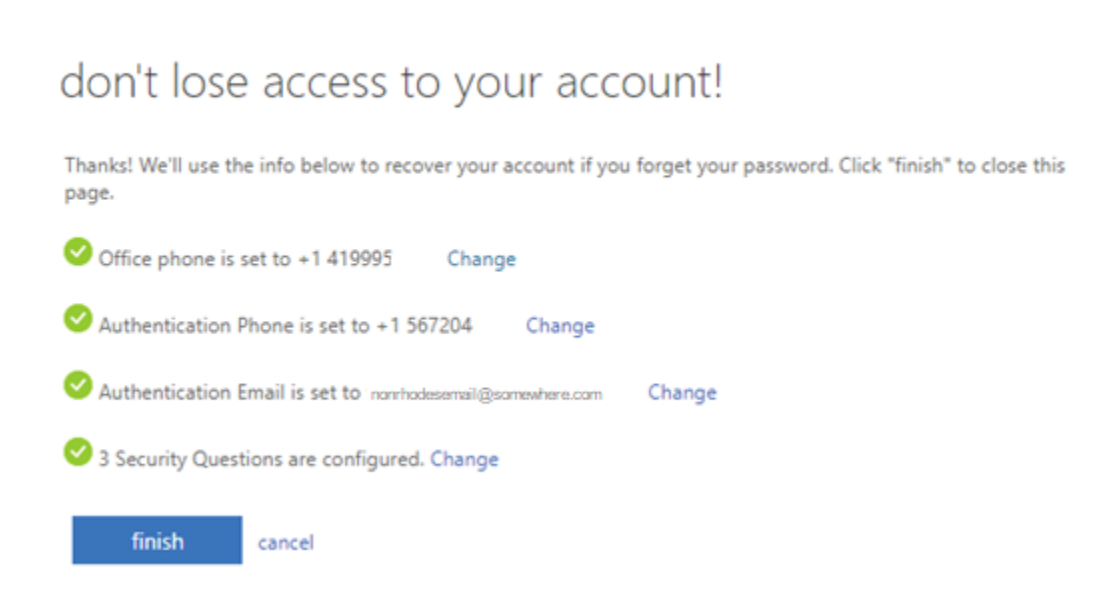

### 10) To finalize the MFA authentication process, please go to

https://account.activedirectory.windowsazure.com/proofup.aspx

| RHODES                                                                       |                                                       |                                            | 1                                                  |
|------------------------------------------------------------------------------|-------------------------------------------------------|--------------------------------------------|----------------------------------------------------|
| Additional security veri                                                     | fication                                              |                                            |                                                    |
| When you sign in with your password,<br>View video to know how to secure you | you are also required to respond from a<br>ir account | registered device. This makes it harder fo | r a hacker to sign in with just a stolen password. |
| what's your preferred option                                                 | n?                                                    |                                            |                                                    |
| We'll use this verification option by de                                     | fault.                                                |                                            |                                                    |
| Text code to my authentication p $\checkmark$                                |                                                       |                                            |                                                    |
| how would you like to respo                                                  | ond?                                                  |                                            |                                                    |
| Set up one or more of these options, l                                       | .earn more                                            |                                            |                                                    |
| <ul> <li>Authentication phone</li> </ul>                                     | * United States (+1)                                  | 567-204-9999                               | ]                                                  |
| Office phone (do not use a Lync                                              | * United States (+1)                                  | 419-995-9999                               | ]                                                  |
| phone)                                                                       |                                                       | Extension                                  | _                                                  |
| Alternate authentication phone                                               | * United States (+1) V                                | 419-222-9999                               |                                                    |
| Authenticator app or Token                                                   | Set up Authenticator app                              | •                                          |                                                    |
| Save cancel                                                                  |                                                       |                                            |                                                    |
| Your phone numbers will only be used                                         | for account security. Standard telephone              | and SMS charges will apply.                |                                                    |

Make sure to check the boxes for the various authentication methods and verify the numbers for accuracy.

If you would like to setup the Microsoft Authenticator App as an additional method for receiving your MFA code, resetting your password or changing your MFA methods, please refer to additional documentation found on the Rhodes State College MFA page located at <u>https://www.rhodesstate.edu/mfa</u>